# Health Savings Account Enrollment Steps

## **Create Log In Credentials**

STEP 1: Visit FirstAmBank.com/HSA and click on the 'Open an HSA' button.

**STEP 2:** Complete the demographic information required including your Mobile Number and Email Address followed by a Username and Password. The Username and Password will be required to access the Health Account Services Consumer Portal. Select **Next** to continue.

| American<br>Bank<br>Create Account                                |                                                                                                    |          |
|-------------------------------------------------------------------|----------------------------------------------------------------------------------------------------|----------|
| Personal Information                                              |                                                                                                    | *Dom/red |
| Please enter the following person<br>Create a username and passwo | onal information to create your account.<br>rd to login to your account in the future.                                                                   | Neydil80 |
| Name*                                                             | First Name                                                                                                    |          |
|                                                                   | Last Name                                                                                                    |          |
| Birth Date*                                                       | mm/dd/yyyy                                                                                                    |          |
| Home Address*                                                     | United States v                                                                                                    |          |
|                                                                   | Address Line 1                                                                                                    |          |
|                                                                   | Address Line 2                                                                                                    |          |
|                                                                   | City                                                                                                    |          |
|                                                                   | Select a state                                                                                                    |          |
| Mailing Address*                                                  | Same as Home Address                                                                                                    |          |
| Mobile Number *                                                   |                                                                                                    |          |
| Mobile Carrier *                                                  | Select a Carrier Y                                                                                                    |          |
|                                                                   | Your mobile number will be used only for the purpose of servicing your<br>benefit plan account. This information will not be used for any solicitations. |          |
| Time Zone * 🕐                                                     | Select a Time Zone *                                                                                                    |          |

#### **Security Questions**

**STEP 3:** For security purposes, please select 5 security questions from the dropdown list of questions and provide appropriate responses. All 5 questions must be created and answered. Select **Next** to continue.

| Answer Security Questions                                                                             |                               |                                                                                                    |
|----------------------------------------------------------------------------------------------------|-------------------------------|----------------------------------------------------------------------------------------------------|
|                                                                                                    |                               | *Required                                                                                                    |
| Please enter an answer to any 5 security question<br>asked to answer 3 of these questions to complete | ns to comple<br>e sensitive a | ete your user setup. To keep your information secure, you will be<br>ctions within the portal such as resetting a forgotten password. |
| Select a question                                                                                     | ۰.                            |                                                                                                    |
| Select a question                                                                                     | * *                           |                                                                                                    |
| Select a question                                                                                     | * *                           |                                                                                                    |
| Select a question                                                                                     | * *                           |                                                                                                    |
| Select a question                                                                                     | * *                           |                                                                                                    |
| _                                                                                                    |                               | _                                                                                                    |
| Cancel                                                                                                |                               | Next                                                                                                    |

#### Summary of Accounts

**STEP 4:** The Summary of Accounts page will display additional details about Health Savings Accounts. Select **Next** to continue.

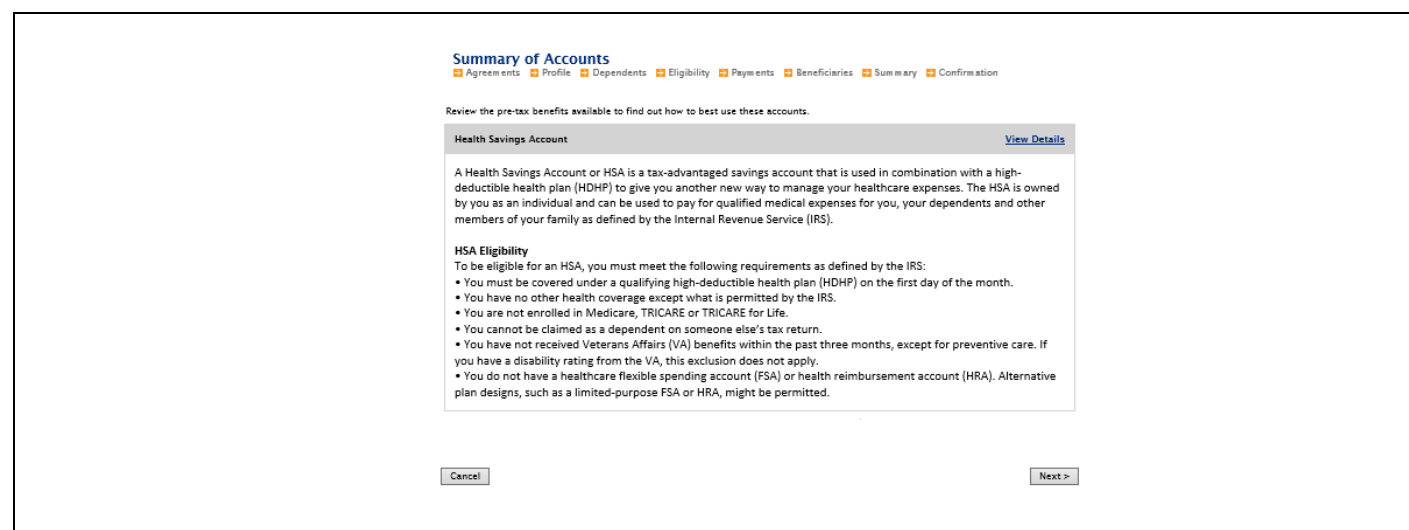

#### Account Agreements

**STEP 5:** The HSA Enrollment Agreements page will display **Account Disclosure Agreements**. Please click on each 'Read and agree' link to review the disclosure information. As the agreements are accepted, the 'Agreed' check mark will be displayed for each agreement. The Fee Schedule and Interest Information can also be viewed via the links on this page.

After all documents are reviewed and agreed to, select Next to continue.

| HSA Enrollment: Agreements<br>Agreements  Profile  Dependents  Eligibility  Payment | s 🔁 Beneficiaries 😴 Summary 😴 Confirmation |
|-------------------------------------------------------------------------------------|--------------------------------------------|
| You must accept the terms and conditions for this account by reviewing              | and accepting all agreements listed below. |
| E-Signature and Electronic Disclosure Agreement                                     | Read and agree 🔗 Agreed                    |
| First American Bank Privacy Policy                                                  | Read and agree 📀 Agreed                    |
| Health Savings Account Custodial Agreement                                          | Read and agree 📀 Agreed                    |
| Health Savings Account Deposit Agreement                                            | Read and agree 🕢 Agreed                    |
| Health Savings Account Disclosure Agreement                                         | <u>Read and agree</u> 🔗 Agreed             |
| Fee Schedule<br>Interest Information                                                | < Previous Next >                          |

#### **Enrollment Profile**

**STEP 6:** The HSA Enrollment Profile page will display additional demographic and personal contact information. Please complete all fields that are blank. Any field marked with an asterisk is required. After all information has been entered, select **Next** to continue.

| emographic information                                            | * = requi                                                                                                    | ed fie |
|-------------------------------------------------------------------|----------------------------------------------------------------------------------------------------|--------|
| First Name:*                                                      | Anna                                                                                                    |        |
| Middle Initial:                                                   |                                                                                                    |        |
| Last Name:*                                                       | Testing                                                                                                    |        |
| Social Security Number:*                                          |                                                                                                    |        |
| Birth Date:*                                                      |                                                                                                    |        |
| Gender:                                                           | Select a gender 🗸                                                                                                    |        |
| Marital Status:                                                   | ○ Married ○ Single                                                                                                    |        |
| ntact Information                                                 |                                                                                                    |        |
| lome Address:                                                     |                                                                                                    |        |
| Country:*                                                         | United States                                                                                                    |        |
| Address Line 1:*                                                  | 4611 Golf Rd                                                                                                    |        |
| Address Line 2:                                                   |                                                                                                    |        |
| City:*                                                            | Skokie                                                                                                    |        |
| state:*                                                           | Illinois 🗸                                                                                                    |        |
| Zip Code:*                                                        | 60076                                                                                                    |        |
| Mailing Address:                                                  | ☑ Same as Home Address                                                                                                    |        |
| Home Phone:*                                                      | ()                                                                                                    |        |
| mail Address:*                                                    |                                                                                                    |        |
| Confirm Email Address:*                                           |                                                                                                    |        |
| By providing an email address,<br>address will not be shared or u | ou will receive communications electronically about your benefits in lieu of paper documents. Your email<br>ed for any other purpose. |        |

#### Dependents

**STEP 7:** In the HSA Enrollment Dependents section, you are able to add dependents as part of your health insurance coverage. After each dependent is added, the **Add Dependent** button must be selected. Entered dependents will then appear in the **My Dependents** section. After all dependents are added, or if there are no dependents, select **Next** to continue.

| HSA Enrollment: D<br>Agreements Profile                        | ependents<br>Dependents Eligibility Payments Eleneficiaries Summary Confirmation                                                                                                    |
|----------------------------------------------------------------|----------------------------------------------------------------------------------------------------|
| Complete the dependent inform<br>do not have any dependents or | * = required fiel<br>nation below if you have any dependents and click the Add Dependent button to add the dependent. If you<br>when you have added all of your dependents, click the Next button. |
| First Name:*                                                   | <b></b>                                                                                                    |
| Middle Initial:                                                |                                                                                                    |
| Last Name:*                                                    |                                                                                                    |
| Social Security Number:                                        |                                                                                                    |
| Birth Date:*                                                   |                                                                                                    |
| Gender:                                                        | Male                                                                                                    |
| Full Time Student:*                                            | ⊖ Yes ● No                                                                                                    |
| Relationship:*                                                 | Spouse V                                                                                                    |
|                                                                | Add Dependent                                                                                                    |
| Cancel                                                         | < Previous Next >                                                                                                    |

# **Eligibility Confirmation**

**STEP 8:** The HSA Enrollment Eligibility page will display the **Eligibility** requirements for the Health Savings Account. Please review the requirements and check mark the box that states 'I certify that I meet the qualifications to open a Health Savings Account' if all requirements are met. If you do not meet all the requirements listed below, please contact HR for further direction.

The Qualifying Health Plan Coverage section will also need to be completed. Please select the appropriate coverage level (Individual or Family) and select **Next** to continue.

| HSA Enrollment: Eligibility                                                                                                    |
|----------------------------------------------------------------------------------------------------|
| Health Savings Account Qualification * = required field<br>To qualify for an HSA, you must neet certain requirements defined by the Internal Revenue Service. You are responsible for ensuring that<br>you meet these requirements and are eligible to contribute to an HSA.                                                                                                    |
| You are an eligible individual and may make or receive a regular contribution to your HSA if, with respect to any month, you:<br>a. as covered under a High-Deductible Health Plan (HDF):<br>billinet types of permitted insurance and permitted coverage):<br>c. are not enrolled in Medicare; and<br>d. may not be climited as a determitted coverage.<br>C. are not enrolled in Medicare; and<br>d. may not be climited as a determitted coverage for any benefit provided by permitted insurance. An example of permitted insurance is<br>to are eligible for an ISA if you have coverage for any benefit provided by permitted insurance. An example of permitted insurance or the eligible for actional solution of the eligible for an eligible for an eligible for a |
| I certify that I meet the qualifications to open a Health Savings Account                                                                                                    |
| Qualifying Health Plan Coverage         Provide the following information about your qualifying health plan coverage to determine your maximum contribution to your HSA.         Coverage Level* <u>Family</u> <b>v</b>                                                                                                    |
| Cancel < Previous   Next >                                                                                                    |

# Payments (Reimbursement & Debit Cards)

**STEP 9:** The HSA Enrollment Payments page will display the **Payments** for the account which allows you to select your preferred **Reimbursement Method** of check or direct deposit. Additionally, if you would like to have a debit card ordered for your identified dependents or authorized signers, this section will allow you to make this change.

The primary account holder will automatically be selected in the Debit Card section, and any additional dependents or signers can be selected.

After the reimbursement option is selected, select **Next** to continue.

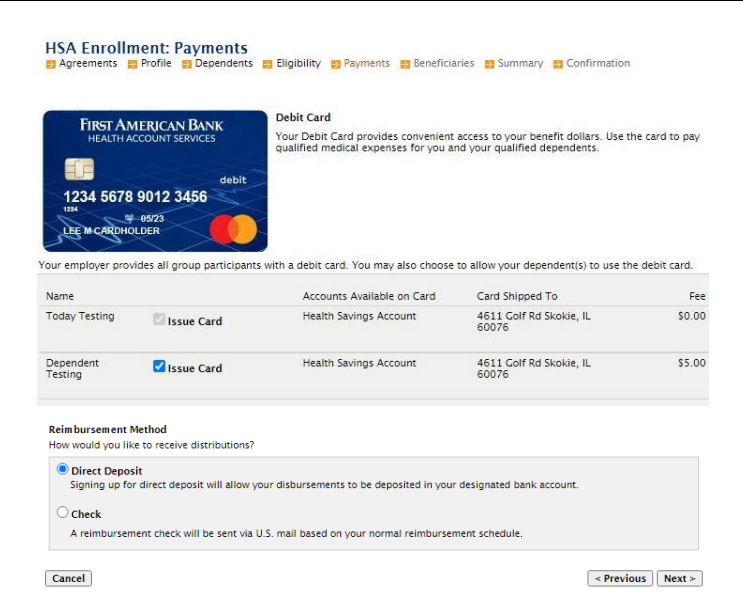

**STEP 10:** If **Direct Deposit** was selected in the **Reimbursement Method** section, this page will display the bank account information. All information marked with an asterisk must be filled in and completed. After all information is entered, select **Next** to continue.

If Check was selected in the Reimbursement Method, this screen will be bypassed.

| HSA Enrollment: Pay               | rments<br>Dependents 🔁 Eligibility 📑 Payments 😂 Beneficiaries 😂 Summary 😂 Confirmation     |                |
|-----------------------------------|--------------------------------------------------------------------------------------------|----------------|
| Bank Account                      | *=                                                                                         | required field |
| inter your bank account informat  | ion to setup your direct deposit account.                                                  |                |
| Routing Number: * 😗               |                                                                                            |                |
| Account Number:*                  |                                                                                            |                |
| Confirm Account Number:*          |                                                                                            |                |
| Account Type:*                    | Checking 🗸                                                                                 |                |
| Account Nickname:* 🔞              |                                                                                            |                |
| Sank Information                  |                                                                                            |                |
| inter the contact information for | your bank. This information may be pre-filled for you based on the routing number you ente | red above.     |
| Bank Name:*                       |                                                                                            |                |
| Address Line 1:*                  |                                                                                            |                |
| City:*                            |                                                                                            |                |
| State:*                           | Select a state 🗸                                                                           |                |
| Zip Code:*                        |                                                                                            |                |
|                                   |                                                                                            |                |
| Cancel                            | < Previous                                                                                 | Next >         |

#### **Beneficiaries**

**STEP 11:** In the HSA Enrollment Beneficiaries section, you are able to include Beneficiaries. After each Beneficiary is added, the **Add Beneficiary** button must be selected.

**Note:** There is an option to pre-fill the fields with information from one of your designated dependents by selecting the dependent's name in the box that appears. Remaining required information with an asterisk must be filled in.

Entered Beneficiaries will then appear in the **My Primary Beneficiaries** section. After all Beneficiaries are added, or if there are no Beneficiaries, select **Next** to continue.

|                                                                                                    |                                                                                                    | Anna Testing 🕶                                                                           |
|----------------------------------------------------------------------------------------------------|----------------------------------------------------------------------------------------------------|------------------------------------------------------------------------------------------|
|                                                                                                    |                                                                                                    | Logout                                                                                   |
| Agreements Profile                                                                                                    | <b>neficiaries</b><br>Dependents 😫 Eligibility 😫 Payments 😫 Benef                                             | ficiaries 👩 Summary 🛐 Confirmation                                                       |
|                                                                                                    |                                                                                                    | * = required field                                                                       |
| may designate a beneficiary                                                                                                    | for your Health Savings Account. The designated I                                                             | beneficiary will receive your HSA assets in the event of                                 |
| r death.                                                                                                    |                                                                                                    |                                                                                          |
| u are married in common la<br>age beneficiaries by submitti                                                                                                    | w or in a community property state, you must desig<br>ng a notarized <u>Beneficiary Change Form</u> with your | gnate your spouse as your Primary Beneficiary. You can<br>spouse's signature of consent. |
| se complete the fields below                                                                                                    | with the requested beneficiary information.                                                                   |                                                                                          |
|                                                                                                    |                                                                                                    |                                                                                          |
| rst Name:*                                                                                                    | <b></b>                                                                                                    | Dependents                                                                               |
| liddle Initial:                                                                                                    |                                                                                                    | Select a dependent to pre-fill form with                                                 |
|                                                                                                    |                                                                                                    | the dependent's information.                                                             |
| ast Name:*                                                                                                    |                                                                                                    | Add Depndent                                                                             |
| ast Name:*<br>ocial Security Number:*                                                                                                    |                                                                                                    | Add Depndent                                                                             |
| ast Name:*<br>ocial Security Number:*<br>irth Date:*                                                                                                    |                                                                                                    | Add Depndent                                                                             |
| ast Name:*<br>ocial Security Number:*<br>irth Date:*<br>ddress Line 1:*                                                                                                    |                                                                                                    | Add Depndent                                                                             |
| ast Name:*<br>ocial Security Number:*<br>irth Date:*<br>ddress Line 1:*<br>ddress Line 2:                                                                                  |                                                                                                    | Add Depndent                                                                             |
| ast Name:*<br>ocial Security Number:*<br>irth Date:*<br>ddress Line 1:*<br>ddress Line 2:<br>ty:*                                                                          |                                                                                                    | Add Depondent                                                                            |
| ast Name:*<br>ocial Security Number:*<br>irth Date:*<br>uddress Line 1:*<br>uddress Line 2:<br>ity:*<br>ate:*                                                              | □□□<br>□<br>□<br>□<br>Select a state ▼                                                                        | Add Depondent                                                                            |
| ast Name:*<br>ocial Security Number:*<br>irth Date:*<br>ddress Line 1:*<br>ddress Line 2:<br>by:*<br>ate:*<br>p Code:*                                                     |                                                                                                    | Add Dependent                                                                            |
| ast Name:*<br>ocial Security Number:*<br>inh Date:*<br>ddress Line 1:*<br>ddress Line 2:<br>Dy:*<br>ate:*<br>p Code:*<br>pc:*                                              | Select a state V                                                                                              | Add Dependent                                                                            |
| ast Name:*<br>ocial Security Number:*<br>inth Date:*<br>ddress Line 1:*<br>ddress Line 2:<br>ty:*<br>ate:*<br>p Code:*<br>ype:*<br>ate: ate: ate: ate: ate: ate: ate: ate: | Select a state V                                                                                              | Add Dependent                                                                            |

### Summary

**STEP 12:** The HSA Enrollment Summary page will display a recap of all information entered. Validate the information and if any sections require an update, select **Update** and make appropriate changes.

After all information is verified, select **Next** to continue.

|                                                                                                    |                      |            |          |                   |                                  | Up   |
|----------------------------------------------------------------------------------------------------|----------------------|------------|----------|-------------------|----------------------------------|------|
| Name:<br>Social Security Num                                                                         | iber:                |            | Home A   | ddress:           | 4611 Golf Rd<br>Skokie, IL 60076 |      |
| Birth Date:<br>Gender:                                                                               |                      |            | Mailing  | Address:          | 4611 Golf Rd<br>Skokie, IL 60076 |      |
| Marital Status:                                                                                      |                      |            | Home Pr  | ione:             | United States                    |      |
|                                                                                                    |                      |            | Email Ad | ldress:           |                                  |      |
|                                                                                                    |                      |            |          |                   |                                  |      |
| Dependents                                                                                           |                      |            |          |                   |                                  | Up   |
| Name                                                                                                 | SSN                  | Birth Date | Gender   | Full Time Student | Relation                         | ship |
| Mark Testing                                                                                         | xxx-xx-              | 10/1/2000  | Male     | No                | Spouse                           |      |
| Qualifying Health                                                                                    | Plan Coverage<br>Fam | illy       |          |                   |                                  |      |
| Coverage Level:                                                                                      |                      |            |          |                   |                                  |      |
| Coverage Level:<br>Payment Method                                                                    |                      |            |          |                   |                                  | Und  |
| Coverage Level:<br>Payment Method<br>Benefits Debit Car<br>Cards Issued to:<br>Anna Testing          | d                    |            |          |                   |                                  | Upda |
| Coverage Level:<br>Payment Method<br>Benefits Debit Can<br>Cards Issued to:<br>Anna Testing<br>Check | d                    |            |          |                   |                                  | Upda |

## Account Creation Authorization

**STEP 13:** The HSA Enrollment Creation Authorization page will display the **Confirmation** and **Authorization** of the enrollment process. Review each bullet point and check each applicable box. Select **Submit Enrollment** to submit the information.

| HSA Enrollment: Creation Authorization                                                                                                    |
|----------------------------------------------------------------------------------------------------|
| By submitting the enrollment, you are requesting that a Health Savings Account be opened in your name.                                                                                                    |
| I affirm that the information provided is true and correct and may be relied upon by First American Bank as the HSA Custodian.                                                                                                    |
| I understand the eligibility requirements for this HSA and that I am responsible for determining.<br>A. That I am eligible to make contributions to an HSA for each year I make a contribution.<br>B. Ensump that all contributions are writing the maximum limitations set forth by the IRS, taking into account my coverage and<br>the applicable deductible under a high deductible health plan.<br>C. The tak consequences of any contributions (including follow) contributions) or distributions; and<br>C. The tak consequences of any contribution (including follow) contributions) or distributions; and<br>d. C. The tak consequences of any contribution of the lot address any questions of concerns I may have about<br>eligibility, contribution limitations, or the taxation of contributions or distributions from my HSA. |
| I certify that I have received and agree to the terms and conditions of the of the E-Sign Disclosure, the HSA Custodial Agreement, the HSA Disclosure Statement, the HSA Deposit Agreement, the HSA Schedule of Fees, the HSA Truth-In-Savings Disclosure and the Privacy Policy. I have not received any tax or legal advice from the Custodian, and I will seek the advice of my own tax or legal professional to ensure my compliance with related laws. I release and agree to hold First American Bank harmless against any and all claims or losses arising from my actions.                                                                                                    |
| Submit Enrollment <pre></pre>                                                                                                    |

**STEP 14:** An Enrollment Confirmation page will appear if the enrollment is successful. The **Home** button will take you directly to the Health Account Services Consumer Portal where you can find your account number. The **Print** button will allow you to print the confirmation for your records.

**Note:** If the enrollment is unsuccessful or additional documentation is required to proceed, you may receive an error message indicating the next steps. Additional documentation and questions will need to be directed to **Health Account Consumer Services**.

| HSA Enrollment:<br>Agreements Profile                                                                       | Confirmation<br>Dependents Eligibility | Payments | 2 Beneficiaries | 🔁 Summary | Confirmation |  |
|----------------------------------------------------------------------------------------------------|----------------------------------------|----------|-----------------|-----------|--------------|--|
| 🦪 Successfully Enrolled in Health Savings Account                                                           |                                        |          |                 |           |              |  |
| Congratulations, you have enrolled in your Health Savings Account. Please print this page for your records. |                                        |          |                 |           |              |  |
| Home Prin                                                                                                   | nt                                     |          |                 |           |              |  |